# **Oto Celepdr** +gov+tech

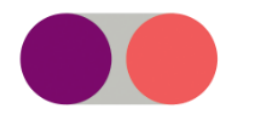

## Atendimento ao Novo Siaf Como se cadastrar pelo Portal

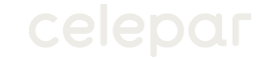

Para realizar seu cadastro no Portal de Atendimento Novo Siaf, clique no link a seguir (ou copie e cole em seu navegador):

https://www.cloudcervello.com.br/Celepar/Default.aspx?op= 1&gp=c54e2f8f-b867-49c4-b59fc60bc598ddb7&bi=JeQJbJQvs2g=

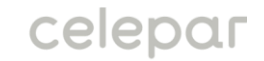

Você será redirecionado à tela de cadastro apresentada a seguir. Após preencher os dados solicitados, clique em "Solicitar".

| celepar          | Cadastro de Usuário      |                     |   |
|------------------|--------------------------|---------------------|---|
|                  | * Nome Completo<br>* CPF | * E-mail * Telefone | Q |
| Cadastro de Usuá |                          | SOLICITAR           | I |
|                  |                          |                     |   |

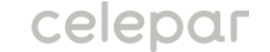

### O sistema irá pedir a confirmação do cadastro. Para confirmar clique em OK.

| celepar             | 186.237.202.19 diz<br>Confirma solicitação |   |
|---------------------|--------------------------------------------|---|
| Cadastro de Usuário | OK Cancelar                                |   |
|                     |                                            |   |
| * Nome Completo     | * E-mail                                   |   |
| Usuario             | usuario@teste.com.br                       |   |
|                     |                                            |   |
| * CPF               | * Telefone                                 | Q |
| 01234567890         | (41) 99999-9999                            |   |
|                     |                                            |   |
|                     |                                            |   |
|                     | SOLICITAR                                  |   |
|                     |                                            |   |
|                     |                                            |   |
|                     |                                            |   |
|                     |                                            |   |
|                     |                                            |   |
|                     |                                            |   |
|                     |                                            |   |
| Cadastro de Usuá    |                                            |   |
|                     |                                            |   |
|                     |                                            |   |
|                     |                                            |   |
|                     |                                            |   |

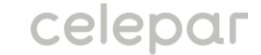

#### Após confirmar será emitida a mensagem de conclusão do cadastro. Clique em OK.

| celepar          | Cadastro de Usuário                                | 186.237.202.19 diz<br>O seu usuário foi criado com sucesso.<br>verifique mais informações em seu e-mail<br>OK |           |   |
|------------------|----------------------------------------------------|----------------------------------------------------------------------------------------------------|-----------|---|
| Cadastro de Usuá | * Nome Completo<br>Usuario<br>* CPF<br>01234567890 | * E-mail<br>usuario@teste.com.br * Telefone<br>(41) 99999-9999                                                | SOLICITAR | ٩ |

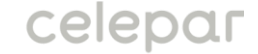

Após a conclusão do cadastro você será redirecionado para a tela abaixo. Clique em "Voltar ao Cervello" (na parte de baixo da tela) para sair do cadastro:

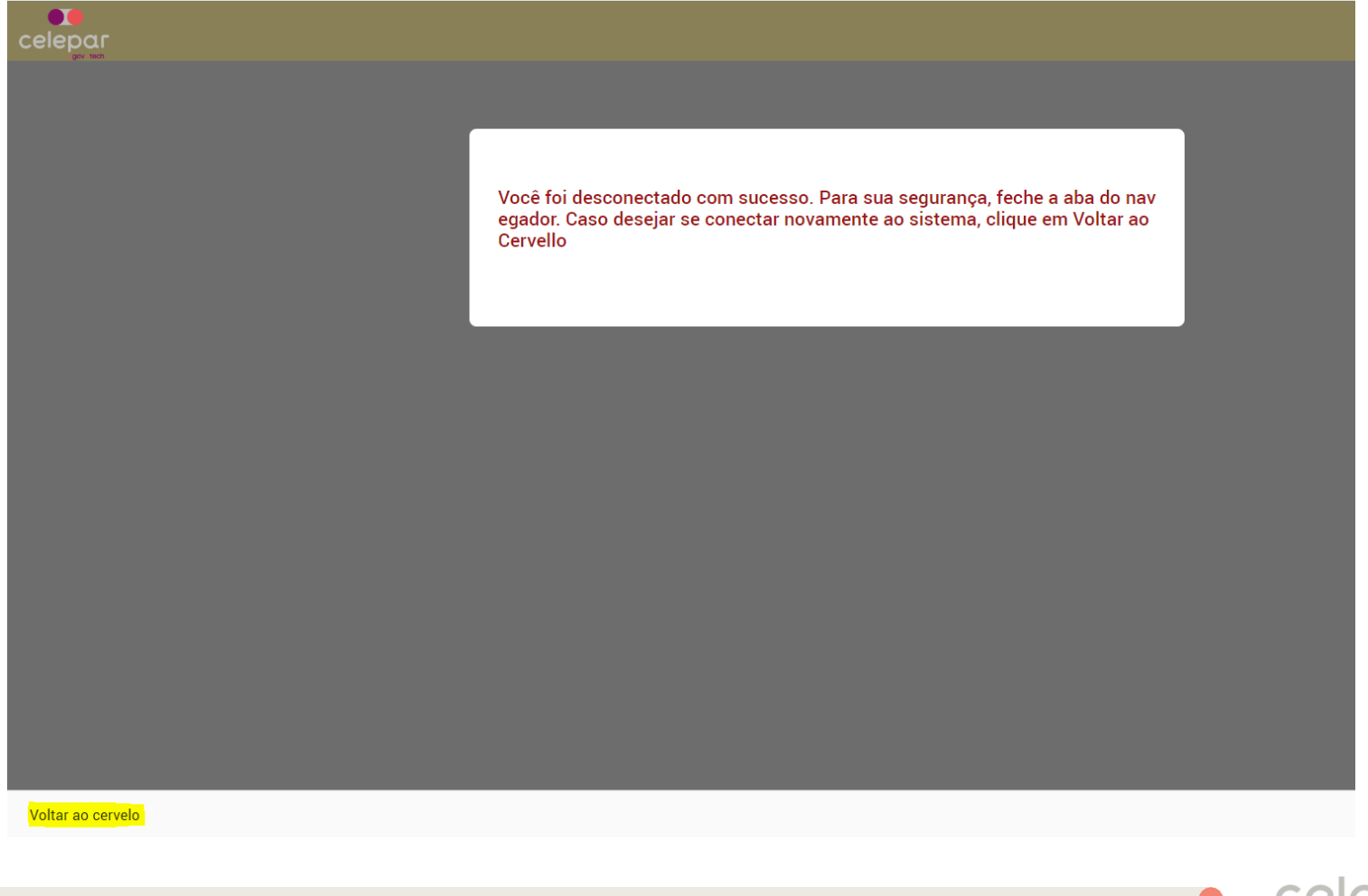

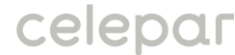

Você receberá a seguinte mensagem no email que foi cadastrado:

#### Cadastro de Usuário via portal

Segue abaixo detalhes referente ao seu cadastro:

Nome Completo: Seu Nome

E-mail: seuemail@email.com

Telefone: Seu Telefone

Login/CPF: Seu Cpf

Sua senha é xxxxxxx: Clique aqui para alterar sua senha

celepar

Para realizar seu primeiro acesso, clique no link a seguir (ou copie e cole em seu navegador):

https://www.cloudcervello.com.br/Celepar

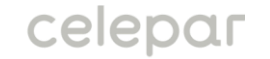

Você será redirecionado à tela de login a seguir. Após digitar o login e senha que foram enviados no e-mail, clique em "Entrar".

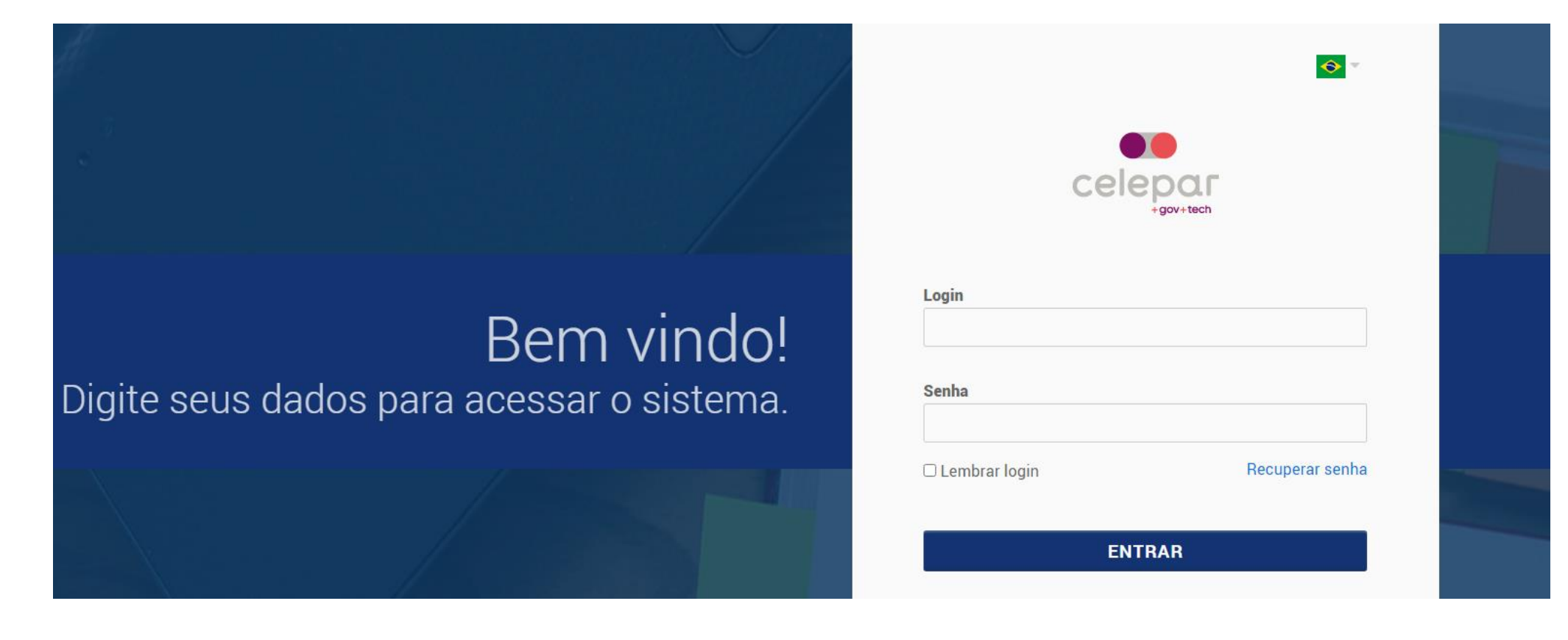

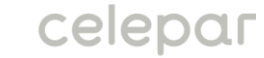

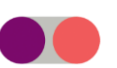

Como é o seu primeiro acesso, você será redirecionado à seguinte tela para alterar sua senha. Digite as informações solicitadas e clique em "Salvar".

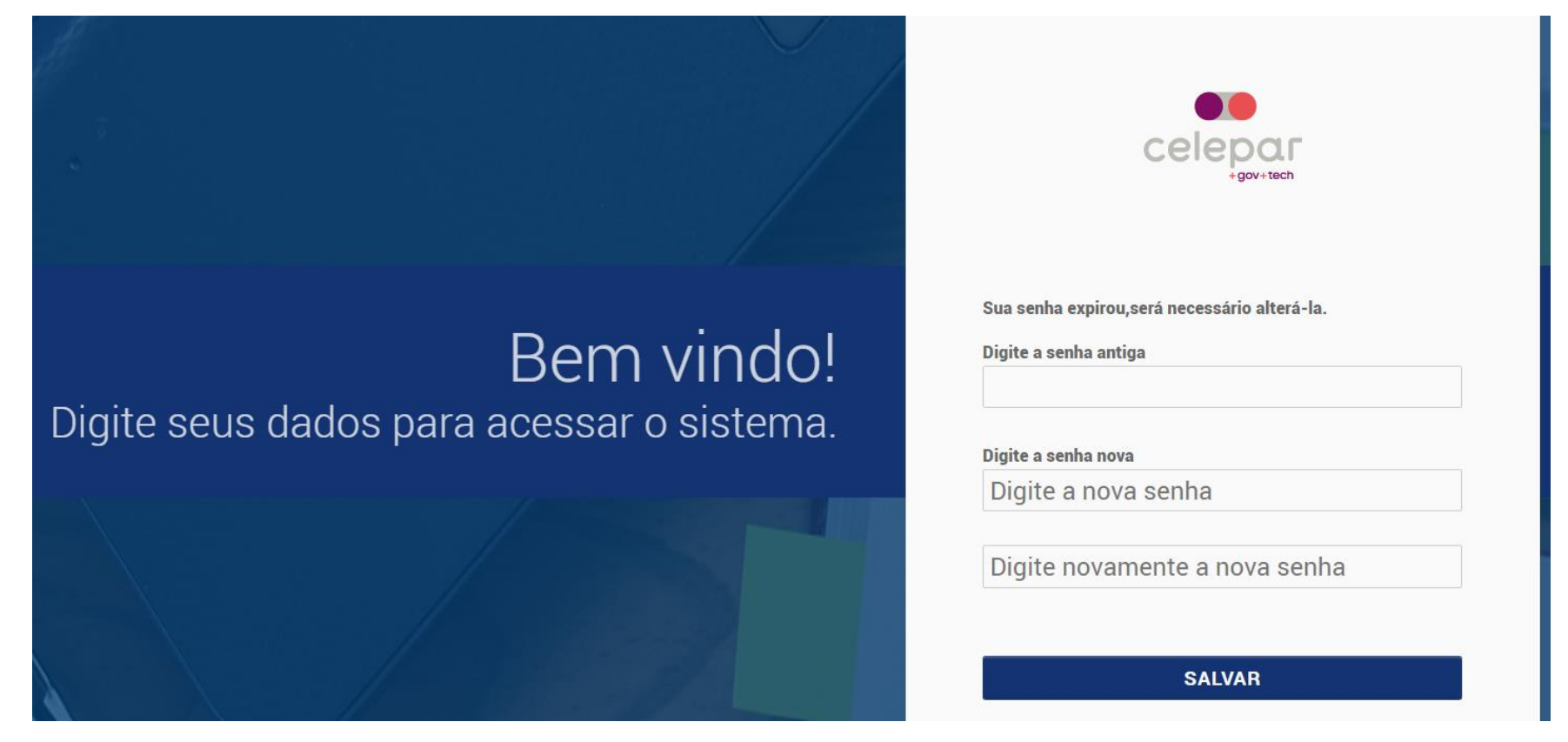

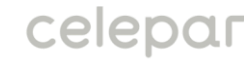

Você retornará à tela de login. Após realizar o login, você será redirecionado à tela inicial do portal:

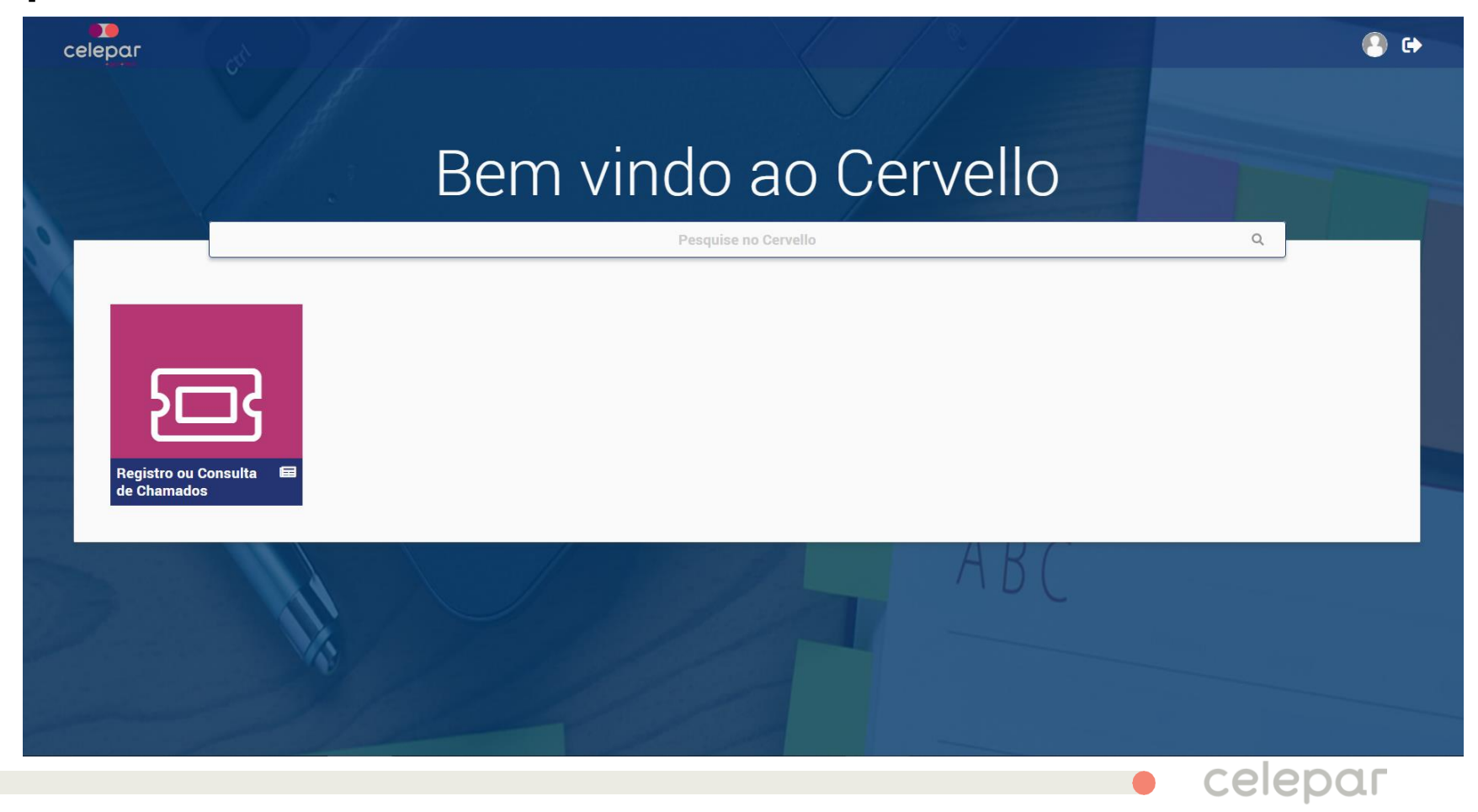

Caso tenha alguma dúvida sobre a realização de seu cadastro, você pode enviar um e-mail para o endereço abaixo:

duvidasatendimentonovosiaf@celepar.pr.gov.br

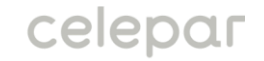